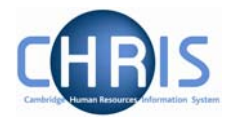

## **1.8 Passport Details**

## 1.8.1 Amending passport details:

- 1. Use the search facility to locate the person whose passport details you wish to maintain or, if already working with the correct record, use the navigation trail to return to the people menu.
- 1. <u>Select Passports menu from the action pane.</u>
  - Passports
    Passport details
    New Passport details
- 2. Select Passport details

The passport details screen will be displayed

| Passport details: Miss Libby Bush | Name: Miss Libby Bush<br>Social security number: NH904568A Pers ref: 30000018 |  |
|-----------------------------------|-------------------------------------------------------------------------------|--|
| Passport number                   | P1255456                                                                      |  |
| Passport issue date               | 25/07/2001                                                                    |  |
| Passport expiry date              | 25/07/2011                                                                    |  |
| Issuing country                   | United Kingdom                                                                |  |
| Save Delete                       |                                                                               |  |

- 3. Amend passport number, issue date, expiry date and issuing country as necessary
- 4. Click the **Save** button.

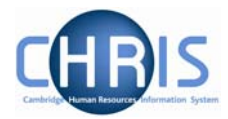

## 1.8.2 Adding Passport details

- 1. Use the search facility to locate the person whose passport details you wish to maintain or, if already working with the correct record, use the navigation trail to return to the people menu.
- Select Passports menu from the action pane.
   Passports
   Passport details
   New Passport details
- 3. Select Rew Passport details

The blank Passport details form will be displayed

| Passport details: New | Name: Mr Charlie Brown<br>Pers ref: 30000031 |  |
|-----------------------|----------------------------------------------|--|
| Passport number       |                                              |  |
| Passport issue date   |                                              |  |
| Passport expiry date  |                                              |  |
| Issuing country       | V                                            |  |
|                       |                                              |  |
| Save                  |                                              |  |

- 4. Key in Passport number, issue date, expiry date and issuing country
- 5. Click the **Save** button.